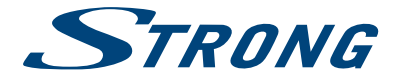

# Hybrid UHD Android Receiver SRT 2402

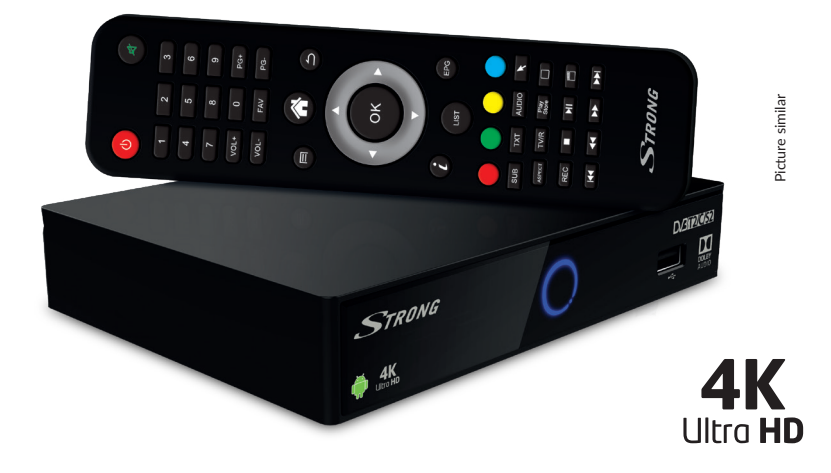

User Manual Bedienungsanleitung Manuel d'utilisation Manuale d'uso Manual del Usuario Manual do Utilizador Bruksanvisning Návod k obsluze

Používateľská príručka Instrukcja obsługi Telepítési Utasítás Korisnički priručnik Ръководство за потребителя Руководство пользователя Посібник користувача

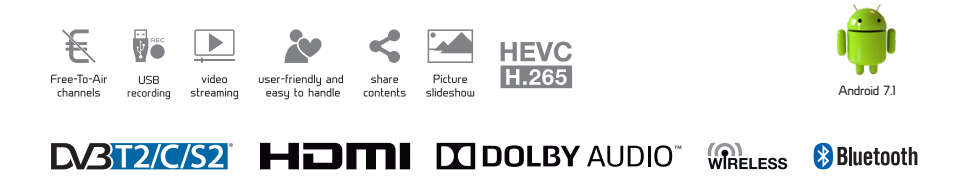

### www.strong.tv

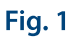

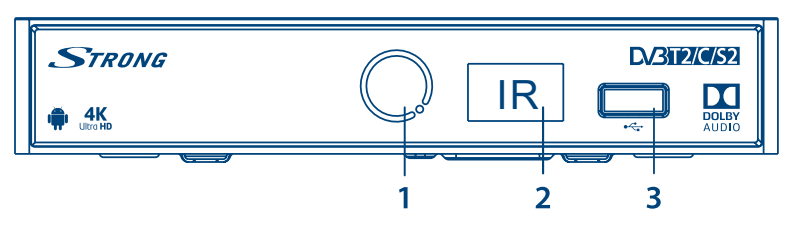

### Fig. 2

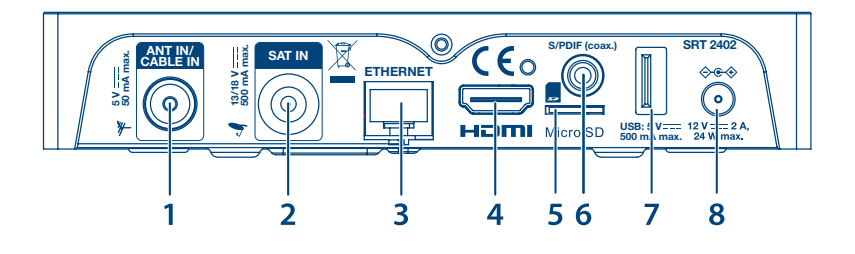

Fig. 3

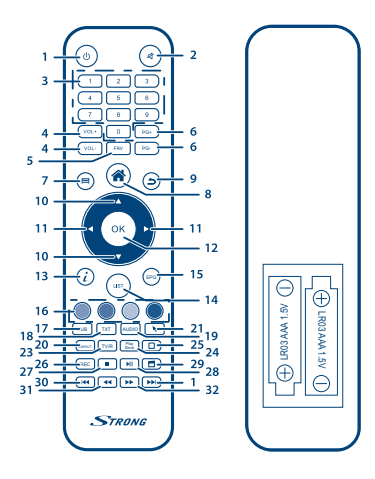

Fig. 4

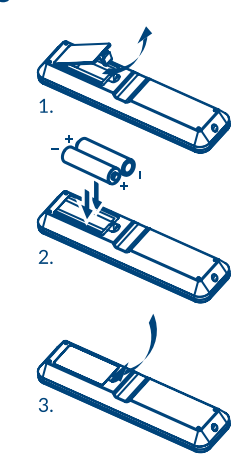

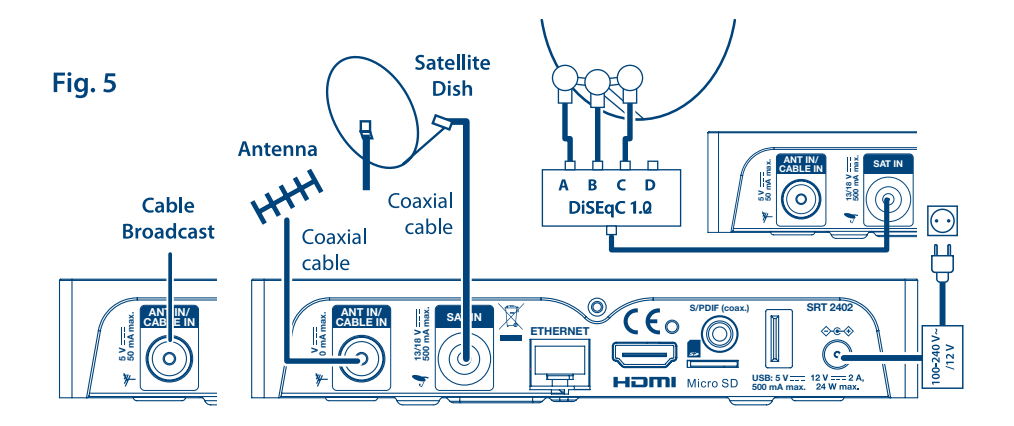

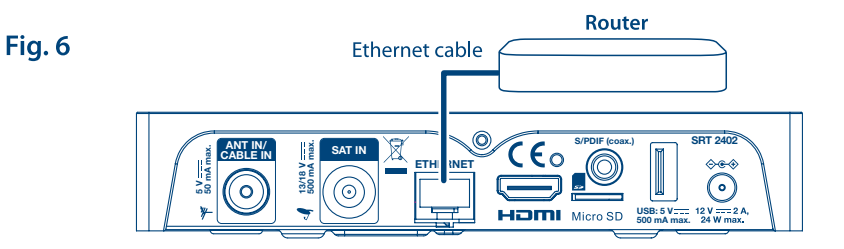

Audio Amplifier

0

CEO (

HOMI Micro SD

0

ETHERNET

SAT IN

(0

0

Coaxial cable

SRT 2402

 $\diamond \bullet \diamond$ 

12 V ---- 2 A, 24 W max.

Fig. 7

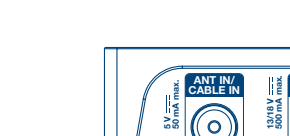

\*

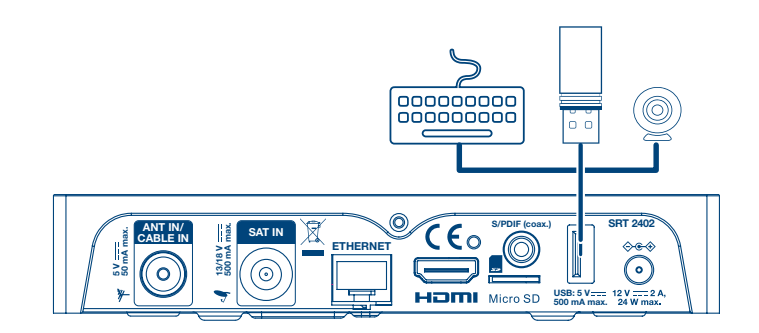

Fig. 8

# SERVICE CENTER

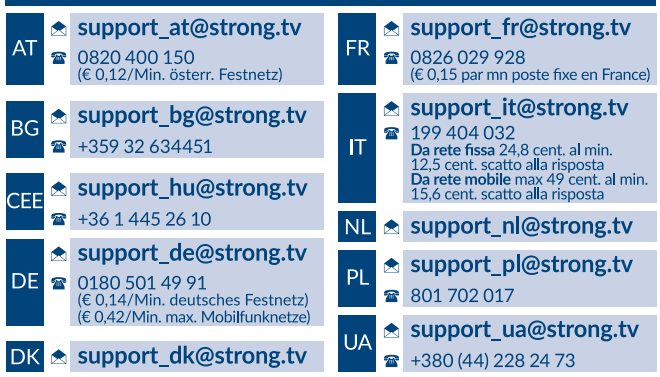

Supplied by STRONG Austria Represented by STRONG Ges.m.b.H. Franz-Josefs-Kai 1 1010 Vienna Austria Email: support\_at@strong.tv

02 Oct 2018 14:25

### www.strong.tv

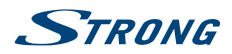

Slovenčina

### LICENSES

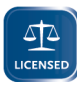

THIS PRODUCT IS LICENSED UNDER THE AVC PATENT PORTFOLIO LICENSE FOR THE PERSONAL AND NONCOMMERCIAL USE OF A CONSUMER TO (i) ENCODE VIDEO IN COMPLIANCE WITH THE AVC STANDARD ("AVC VIDEO") AND/OR (ii) DECODE AVC VIDEO THAT WAS ENCODED BY A CONSUMER ENGAGED IN A PERSONAL AND NON-COMMERCIAL ACTIVITY AND/OR WAS OBTAINED FROM A VIDEO PROVIDER LICENSED TO PROVIDE

AVC VIDEO. NO LICENSE IS GRANTED OR SHALL BE IMPLIED FOR ANY OTHER USE. ADDITIONAL INFORMATION MAY BE OBTAINED FROM MPEG LA, L.L.C. SEE HTTP://WWW.MPEGLA.COM

This product contains one or more programs protected under international and U.S. copyright laws as unpublished works. They are confidential and proprietary to Dolby Laboratories. Their reproduction or disclosure, in whole or in part, or the production of derivative works therefrom without the express permission of Dolby Laboratories is prohibited. Copyright 2003-2009 by Dolby Laboratories. All rights reserved.

THIS PRODUCT IS SOLD WITH A LIMITED LICENSE AND IS AUTHORIZED TO BE USED ONLY IN CONNECTION WITH HEVC CONTENT THAT MEETS EACH OF THE THREE FOLLOWING QUALIFICATIONS: (1) HEVC CONTENT ONLY FOR PERSONAL USE; (2) HEVC CONTENT THAT IS NOT OFFERED FOR SALE; AND (3) HEVC CONTENT THAT IS CREATED BY THE OWNER OF THE PRODUCT. THIS PRODUCT MAY NOT BE USED IN CONNECTION WITH HEVC ENCODED CONTENT CREATED BY A THIRD PARTY, WHICH THE USER HAS ORDERED OR PURCHASED FROM A THIRD PARTY, UNLESS THE USER IS SEPARATELY GRANTED RIGHTS TO USE THE PRODUCT WITH SUCH CONTENT BY A LICENSED SELLER OF THE CONTENT. YOUR USE OF THIS PRODUCT IN CONNECTION WITH HEVC ENCODED CONTENT IS DEEMED ACCEPTANCE OF THE LIMITED AUTHORITY TO USE AS NOTED ABOVE.

ZJEDNODUŠENÉ EÚ VYHLÁSENIE O ZHODE

Spoločnosť STRONG týmto prehlasuje, že typ Android IP Box spĺňa požiadavky smernice 2014/53/EU. Kompletný text Prehlásenia o zhode s EÚ je dostupný na nasledujúcej internetovej adrese: http://www.strong.tv/en/doc

Podlieha zmenám. V dôsledku prebiehajúceho výskumu a vývoja technických špecifikácií sa konštrukcia a vzhľad produktov môže zmeniť. Android a Google Wallet sú ochranné známky spoločnosti Google Inc. Wi-Fi je registrovaná ochranná známka organizácie Wi-Fi Alliance\*. Skype je ochranná známka spoločnosti Skype a spoločnosť STRONG nie je pridružená, sponzorovaná, autorizovaná alebo iným spôsobom spojená so skupinou spoločnosti Skype. HDMI, logo HDMI a High-Definition Multimedia Interface sú ochranné známky alebo registrované ochranné známky spoločnosti HDMI Licensing LLC v USA a v iných krajinách. Vyrobené na základe licencie od spoločnosti Dolby Laboratories. Dolby Audio a symbol dvojitého D sú registrované ochranné známky spoločnosti Dolby Laboratories. Všetky ostatné názvy produktov sú ochranné známky alebo registrované ochranné známky ich príslušných vlastníkov. © STRONG 2018. Všetky práva vyhradené.

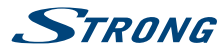

### OBSAH

| 1.0 ÚVOD                                                                                                    | 3                               |
|----------------------------------------------------------------------------------------------------|---------------------------------|
| 1.1 Bezpečnostné pokyny<br>1.2 Nastavenie zariadenia<br>1.3 Príslušenstvo<br>1.4 Používanie externých zariadení USB                                                                                                    | 3<br>4<br>5<br>5                |
| 2.0 VÁŠ PRIJÍMAČ                                                                                                    | 6                               |
| 2.1 PREDVOLENÝ PIN: 1234<br>2.2 Predný panel<br>2.3 Zadný panel<br>2.4 Diaľkové ovládanie<br>2.5 Inštalácia batérií                                                                                                    | 6<br>6<br>6<br>7                |
| 3.0 PRIPOJENIA                                                                                                    | 7                               |
| <ul> <li>3.1 Základné pripojenie</li> <li>3.2 Pripojenie viacerých pevných LNB<br/>pomocou spínača DiSEqC 1.0-1.1 a/alebo<br/>motorového ovládacieho systému (Diseq<br/>1.2-1.3)</li> <li>3.3 Pripojenie k internetu</li> <li>3.4 Pripojenie k idigitálnemu audio (video)<br/>zosilňovaču</li> <li>3.5 Pripojenie bezdrôtovej myši alebo<br/>klávesnice*</li> <li>3.6 Pripojenie webovej kamery USB*</li> </ul> | 7<br>c<br>8<br>8<br>8<br>8<br>9 |
| 4.0 PRVÁ INŠTALÁCIA                                                                                                    | 9                               |
| 4.1 Prvá inštalácia systému Android<br>4.2 Prvá inštalácia DTV                                                                                                    | 9<br>10                         |

| 5.0 POUŽÍVANIE PLATFORMY ANDROID                            | 11       |
|-------------------------------------------------------------|----------|
| 5.1 Pripojenie k Wi-Fi sietiam<br>5.2 Spustenie prebliadača | 11<br>12 |
| 5.3 Galéria obrázkov                                        | 12       |
| 5.4 Video prehrávač                                         | 13       |
| 5.5 Hudobná knižnica                                        | 13       |
| 5.6 Prepojenie S na streamovanie z iných<br>zariadení       | 13       |
| 5.7 Obchod                                                  | 13       |
| 5.8 Aplikácie                                               | 14       |
| 5.9 Spustenie všetkých aplikácií                            | 15       |
| 6.0 NASTAVENIE SYSTÉMU                                      | 15       |
| 6.1 Sieť                                                    | 15       |
| 6.2 Displej                                                 | 15       |
| 6.4 Aplikácie                                               | 16       |
| 6.5 Šetrič obrazovky                                        | 16       |
| 6.6 Pamäť a obnovenie nastavení                             | 16       |
| 6.7 Informácie                                              | 17       |
| 6.8 Datum a cas                                             | 1/       |
|                                                             | 10       |
|                                                             | 18       |
| 7.1 HDMI CEC<br>7.2 Dridania príclučenstva (Pluotaeth)      | 18       |
|                                                             | 10       |
| 8.0 SLUZBA DTV                                              | 18       |
| 8.1 Správca kanálov                                         | 18       |
| 8.2 Casovać                                                 | 19       |
| 8.4 Funkcie nabrávania                                      | 21       |
| 8.5 Inštalácia                                              | 21       |
| 8.6 Elektronický programový sprievodca (EP                  | G)       |
|                                                             | 23       |
| 9.0 RIEŠENIE PROBLÉMOV                                      | 23       |
| 10.0 TECHNICKÉ ÚDAJE                                        | 25       |

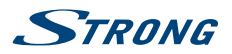

### 1.0 ÚVOD

Ďakujeme, že ste si vybrali prijímač Android od spoločnosti STRONG. Vyrobil sa pomocou najnovšej technológie a ponúka rozsiahlu zábavu a vynikajúcu univerzálnosť. Želáme vám mnoho hodín vynikajúcich zážitkov pri skúmaní sveta Android, sledovaní IP a TV v UHD kvalite!

### 1.1 Bezpečnostné pokyny

Pred použitím zariadenia si prečítajte všetky pokyny. Tieto pokyny si odložte na použitie v budúcnosti.

- Používajte iba doplnky/príslušenstvo predpísané alebo dodávané výrobcom (ako napríklad výhradný napájací adaptér, batéria atď.).
- Pred inštaláciou alebo obsluhou prístroja si prečítajte informácie uvedené na výrobku, ktoré sa týkajú elektrických a bezpečnostných údajov.
- Aby ste znížili riziko požiaru alebo zásahu elektrickým prúdom, nevystavujte tento spotrebič dažďu a ani vlhkosti.
- Vetraniu nebráňte zakrytím vetracích otvorov predmetmi, ako napríklad novinami, obrusmi, záclonami a podobne.
- Prístroj nevystavujte účinkom kvapkania alebo postriekania a na prístroj neukladajte žiadne predmety, ktoré sú naplnené kvapalinou, ako napríklad vázy.
- Označenie 
   predstavuje riziko zásahu elektrickým prúdom.
- Aby ste predišli zraneniu, musíte toto zariadenie upevniť k podlahe/stene, a to v súlade s
  pokynmi na inštaláciu.
- V prípade nesprávnej výmeny batérie hrozí nebezpečenstvo výbuchu. Vymieňajte len za batérie rovnakého alebo ekvivalentného typu.
- Batéria (batéria, batérie alebo akumulátorová batéria) sa nesmie vystavovať nadmernému teplu, ako napríklad slnečnému svetlu, ohňu a podobne.
- Nadmerný akustický tlak zo slúchadiel môže spôsobiť stratu sluchu.
   Počúvanie hudby pri vysokej úrovni hlasitosti a po dlhšiu dobu môže poškodiť sluch.
- Aby sa znížilo riziko poškodenia sluchu, je potrebné znížiť hlasitosť na bezpečnú a súčasne pohodlnú úroveň a skrátiť čas strávený počúvaním zvuku pri vysokej úrovni hlasitosti.
- Sieťová zástrčka alebo prívodka zariadenia slúži ako rušiace zariadenie. Musí byť ľahko dostupná. Keď prístroj nepoužívate, ako aj pri jeho presúvaní, zabezpečte súpravu napájacieho kábla, napr. priviažte súpravu napájacieho kábla páskou na káblové zväzky, prípadne podobným predmetom. Nesmie mať ostré hrany, ani nič podobné, čo by mohlo spôsobiť odieranie súpravy napájacieho kábla. Pri opätovnom uvedení do prevádzky sa uistite, že napájací kábel nie je poškodený. Nezobrazovanie svetelnej indikácie na zariadení neznamená, že je kompletne odpojené od siete. Aby ste zariadenie kompletne odpojili, musíte vytiahnuť sieťovú zástrčku.
- Pri likvidácii batérie je potrebné brať ohľad na environmentálne aspekty.
- Do blízkosti prístroja neukladajte žiadne zdroje otvorených plameňov, ako napríklad horiace sviečky.
- Aby ste predišli šíreniu požiaru, uchovávajte vždy sviečky, ako aj ďalšie zdroje otvoreného plameňa mimo tohto výrobku.
- Zariadenie s týmto symbolom je triedy II alebo s dvojitou elektrickou izoláciou. Bolo navrhnuté tak, aby nevyžadovalo bezpečnostné pripojenie k elektrickému uzemneniu.

#### Bezpečnostné opatrenia

 Zariadenie sa nikdy nepokúšajte otvárať. Dotýkať sa vnútorných častí zariadenia je nebezpečné kvôli vysokému napätiu a možným elektrickým rizikám. Otvorenie zariadenia spôsobí stratu záruky poskytovanej na produkt. Všetku údržbu a servis prenechajte vhodne kvalifikovanému personálu.

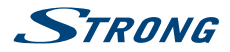

- Pri pripájaní káblov sa ubezpečte, že zariadenie je odpojené od zdroja napájania. Po vypnutí zariadenia alebo odpojení akéhokoľvek zariadenia niekoľko sekúnd počkajte a až potom zariadenie premiestnite.
- Je dôležité, aby ste používali len schválený predlžovací kábel a kompatibilné káble, ktoré sú vhodné pre elektrickú spotrebu nainštalovaného zariadenia. Zabezpečte, aby zdroj napájania zodpovedal napätiu, ktoré je uvedené na elektrickom identifikačnom štítku umiestnenom na zadnej strane zariadenia.

#### Prevádzkové prostredie

- Nemontujte toto zariadenie do stiesneného priestoru, ako je napríklad knižnica alebo podobné miesto.
- Súpravu nepoužívajte v blízkosti vlhkých alebo studených miest a chráňte ju pred prehriatím.
- Uchovávajte prístroj mimo priameho slnečného žiarenia.
- Súpravu nepoužívajte v blízkosti prašných priestorov.
- Do prístupnej oblasti otvoru nedávajte sviečky, aby ste predišli vniknutiu horľavých cudzích predmetov do zariadenia.

#### Smernica WEEE

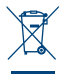

Správna likvidácia tohto výrobku. Toto označenie znamená, že tento výrobok nesmiete likvidovať spolu s bežným komunálnym odpadom, a to kdekoľvek v rámci EÚ. Aby ste predišli možnému znečisteniu životného prostredia alebo poškodeniu ľudského zdravia nekontrolovanou likvidáciou odpadu, pristupujte zodpovedne k recyklácii, čím podporíte trvalo udržateľné

opätovné využitie materiálnych zdrojov. Ak chcete použité zariadenie vrátiť, využite systémy zberu a recyklácie, prípadne kontaktujte predajcu, u ktorého ste si výrobok zakúpili. Môžu tento výrobok prevziať za účelom bezpečnej recyklácie.

#### Uskladnenie

Vaše zariadenie bolo dôkladne skontrolované a zabalené pred jeho expedíciou. Pri jeho odbaľovaní sa uistite, že obsahuje všetky súčasti a obal udržiavajte mimo dosahu detí. Odporúčame vám, aby ste si počas záručnej doby uschovali kartónový obal, aby bolo vaše zariadenie dokonale chránené pre prípad opravy alebo záručnej reklamácie.

### 1.2 Nastavenie zariadenia

Odporúčame vám, aby ste nastavenie antény konzultovali s profesionálnym inštalačným technikom. V opačnom prípade postupujte podľa nižšie uvedených pokynov:

- Za účelom prijímania signálov z antény s najvyššou úrovňou použite vysokokvalitný tienený koaxiálny kábel.
- Použite vysokokvalitný a dobre tienený HDMI kábel, aby ste mohli taktiež sledovať pri najvyšších rozlíšeniach obrazovky.
- Pozrite si používateľskú príručku vášho televízora a antény, kde nájdete informácie o spôsobe pripojenie HDMI kábla.

Používateľská príručka poskytuje kompletné pokyny týkajúce sa inštalácie a používania tohto prijímača. Nasledujúce symboly budú slúžiť nasledovne:

#### **VAROVANIE:**

Označuje varovnú informáciu.

Označuje všetky ostatné významné alebo užitočné informácie.

MENU (PONUKA) Predstavuje tlačidlo na diaľkovom ovládači alebo prijímači.

Tipy

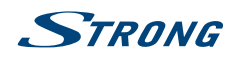

| /    | ~   |    |      |         |
|------|-----|----|------|---------|
| ( 1) | ucn | ۵ı | 702  |         |
|      |     |    | 2110 | 1 N V I |

Prejsť na

Predstavuje položku ponuky v rámci okna. (Znaky v kurzíve)

### 1.3 Príslušenstvo

- Pokyny k inštalácii
- Riešenie problémov
- Bezpečnostné pokyny / záručné karty
- 1 diaľkové ovládanie
- 2 batérie (typ AAA)
- HDMI kábel
- Sieťový adaptér (12 V 2 A, max. 24 W)

| VAROVANIE:      | Batérie by sa nemali nabíjať, rozoberať, vystavovať elektrickému skratu,<br>kombinovať alebo používať s inými typmi batérií.    |
|-----------------|----------------------------------------------------------------------------------------------------|
|                 |                                                                                                    |
| POZNÁMKA:       | Za účelom správneho používania tohto spotrebiča používajte len napájacie<br>adaptéry uvedené nižšie (v prípade potreby výmeny): |
| - Madah ACM 120 | 2000. Manufasturar Sharahan Assimai Tashualarri Callad                                                                          |

# Model: ASM-1202000; Manufacturer: Shenzhen Aosimai Technology Co.Ltd Používanie iných napájacích adaptérov môže spôsobiť poškodenie spotrebiča. Takéto poškodenie nespadá pod záruku.

### 1.4 Používanie externých zariadení USB

- Na nahrávanie alebo prehrávanie UHD/4K obsahu sa odporúča použiť úložné zariadenia s
  rozhraním USB 3.0. Ak vaše zariadenie nie je kompatibilné so špecifikáciami USB 3.0, nahrávanie,
  prehrávanie a iné multimediálne funkcie prijímača nemusia fungovať správne.
- Spoločnosť STRONG nemôže zaručiť kompatibilitu so všetkými typmi USB zariadení, ako sú napríklad webové kamery, klávesnice, myši a úložné zariadenia.
- Spoločnosť STRONG nemôže zaručiť dokonalú prevádzku, keď sa súčasne používa pevný disk a webová kamera.
- Ak plánujete používať externé USB HDD (jednotky pevného disku), vezmite do úvahy, že môže dôjsť k prekročeniu napájacích špecifikácií podporovaného výkonu vášho prijímača (max. 5 V/500 mA). Ak sa to stane, pripojte váš USB HDD k externému nabíjaciemu adaptéru.
- Odporúčame vám, aby ste na úložné zariadenia USB používané s prijímačom neukladali žiadne dôležité informácie. Pred použitím úložného zariadenia USB s týmto prijímačom vždy vykonajte zálohu údajov, ktoré sa na ňom nachádzajú. Spoločnosť STRONG nepreberá zodpovednosť za žiadne strany informácií ani okolnosti spôsobené stratou informácií.

# STRONG

# 2.0 VÁŠ PRIJÍMAČ

### 2.1 PREDVOLENÝ PIN: 1234

### 2.2 Predný panel

Fig. 1

- 1. LED indikátor: Modrá LED je v prevádzke, červená LED je v pohotovostnom režime.
- 2. Infračervený snímač:
  - Prijíma signály pohotovostného IR z diaľkového
- 3. USB: Na pripojenie USB zariadení, ako napríklad: myš/klávesnica/úložné zariadenia

### 2.3 Zadný panel

Fig. 2

| 1. | ANT IN/CABLE IN   | INa pripojenie k anténe alebo nástennému konektoru dodanému        |
|----|-------------------|--------------------------------------------------------------------|
|    |                   | prevádzkovateľom káblovky za účelom príjmu vysielaných signálov.   |
| 2. | SAT IN            | Na pripojenie k satelitnej anténe pre príjem vysielaných signálov. |
| 3. | Ethernet          | Slúži na pripojenie k sieťovému prepínaču, smerovaču alebo modemu  |
| 4. | HDMI              | Na pripojenie prijímača k TV cez HDMI kábel.                       |
| 5. | Priečinok pre kar | tu SD Na vloženie voliteľnej karty SD.                             |
| 6  | S/PDIE (coax)     | Na pripojenje prijímača k digitálnemu audio zosilňovaču            |

- 6. S/PDIF (coax.) Na pripojenie prijímača k digitálnemu audio zosilňovaču.
- 7. USB Na pripojenie USB zariadení, ako napríklad: myš/klávesnica/úložné zariadenia
- 8. Power Na pripojenie pribaleného napájacieho adaptéra s 12 V.

### 2.4 Diaľkové ovládanie

Fig. 3

| 1.                | Zapína prijímač/prepína do pohotovostného režimu                             |
|-------------------|------------------------------------------------------------------------------|
| 2. 🗭              | Zapina alebo vypína zvuk.                                                    |
| 3. <b>0-9</b>     | Zadávanie čísel kanálov alebo číselných hodnôt                               |
| 4. VOL+/VOL-      | Zvyšuje/znižuje úroveň hlasitosti                                            |
| 5. FAV            | Prístup k zoznamom obľúbených kanálov.                                       |
| 6. <b>PG+/PG-</b> | Prepína na nasledujúci/predchádzajúci kanál v režime pozerania, preskočí 12  |
|                   | pozícií nahor alebo nadol v zozname kanálov                                  |
| 7. 🗐              | Otvorí DTV ponuku/výber tapiet                                               |
| 8. 🏠              | Návrat do ponuky Android/zobrazenie naposledy použitých aplikácií            |
| 9. 🛆              | Návrat do predchádzajúcej ponuky alebo opustenie aplikácie                   |
| 10. 🔺 🔻           | Prepína na nasledujúci/predchádzajúci kanál v režime pozerania alebo         |
|                   | posunutie zvýraznenia v ponuke nahor/nadol.                                  |
| 11. ◀►            | Zníži/zvýši úroveň hlasitosti v režime sledovania, naviguje v ponukách alebo |
|                   | mení hodnoty nastavení v ponuke                                              |
| 12. <b>OK</b>     | Potvrdí výber                                                                |
| 13. <b>i</b>      | Otvorí informačný panel v režime DTV                                         |
| 14. LIST          | Channel Manager/List v režime DTV                                            |
| 15. <b>EPG</b>    | Zobrazí EPG (Elektronický programový sprievodca) v režime sledovania DTV     |
| 16. FAREBNÉ       |                                                                              |
| TLAČIDLÁ          | Rôzne funkcie v režime ponuky                                                |
| 17. SUB           | Vyberie jazyk titulkov spomedzi dostupných pre aktuálny kanál                |
| 18. <b>TXT</b>    | Otvorí teletext, ak je pre aktuálny kanál dostupný.                          |

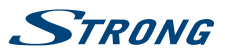

| 19. <b>AUDIO</b><br>20. <b>K</b> | Zobrazí ponuku výberu zvuku s výbermi dostupných jazykov a režimov zvuku<br>ZAPNE alebo VYPNE funkciu infračervenej myši.                                    |
|----------------------------------|----------------------------------------------------------------------------------------------------|
| 21. ASPECT                       | Presína medzi nastaveniami obrazovky "AUTOMATICKY" a "Na celú<br>obrazovku". Túto možnosť je možné použiť iba vtedy, keď sa používa DTV.                     |
| 22. TV/RADIO                     | Prepína medzi režimom televízora a rádia                                                                                                    |
| 23. PLAYSTORE                    | Obchod Google Play                                                                                                    |
| 24. 🗆                            | Prepne na nedávno sledované aplikácie.                                                                                                    |
| 25. ●                            | Spustí nahrávanie aktuálne sledovaného programu.                                                                                                    |
| 26.                              | Zastaví časový posun v režime DTV; zastaví prehrávanie multimediálnych<br>súborov v režime multimédií                                                        |
| 27. ▶/                           | Zapne alebo vypne časový posun v režime DTV; spustí/pokračuje v prehrávaní v režime multimédií                                                               |
| 28. 🗂                            | Zoznam PVR v režime DTV                                                                                                    |
| 29. 📢                            | Rýchle pretáčanie dozadu pri prehrávaní.                                                                                                    |
| 30. ◀/▶                          | Stlačte a podržte ◀ ➡ po dobu niekoľkých sekúnd, aby ste dosiahli pokrok v<br>prehrávaní, a stlačte tlačidlo ► II pre spustenie prehrávania z novej pozície. |
| 31. NEXT                         | Rýchle pretáčanie dopredu pri prehrávaní.                                                                                                    |

### 2.5 Inštalácia batérií

Fig. 4

Otvorte kryt na diaľkovom ovládaní a do priečinka vložte dve batérie veľkosti AAA.

Správna poloha batérií je zobrazená na nákrese polarity vo vnútri priečinku na batérie.

- 1. Otvorte kryt.
- 2. Vložte batérie.
- 3. Zavrite kryt.

VAROVANIE:

Batérie by sa nemali nabíjať, rozoberať, vystavovať elektrickému skratu, kombinovať alebo používať s inými typmi batérií.

### **3.0 PRIPOJENIA**

Táto kapitola popisuje základné nastavenie satelitu s 1 parabolou + 1 LNB a/alebo terestriálnym alebo káblovým príjmom. Pokyny pre pokročilé konfigurácie paraboly nájdete v časti **3.2**.

### 3.1 Základné pripojenie

- a. Ak používate satelitný príjem, pripojte LNB vašej satelitnej antény ku konektoru SAT IN prijímača s použitím kvalitného koaxiálneho kábla a príslušných koncoviek "F konektor".
- b. Ak používate terestriálny alebo káblový príjem, pripojte vnútornú/vonkajšiu anténu alebo káblovú zásuvku ku konektoru ANT IN prijímača s použitím kvalitného koaxiálneho kábla a príslušných koncoviek, JEC konektor".
- c. Pripojte jeden koniec kábla HDMI dobrej kvality ku konektoru HDMI na prijímači a druhý koniec k vstupu HDMI na TV prijímači.
- d. Pripojte kábel LAN zo smerovača/internetového pripojenia k vstupu RJ45 LAN.
- e. Zapojte zástrčku 12 V adaptéra a zasuňte adaptér do vhodnej elektrickej zásuvky.

# STRONG

### 3.2 Pripojenie viacerých pevných LNB pomocou spínača DiSEqC 1.0-1.1 a/alebo motorového ovládacieho systému (Diseqc 1.2-1.3)

Fig. 5

- a. Prepojte výstup LNB do vstupov spínača Disecq alebo motorového ovládacieho systému pomocou vysokokvalitného koaxiálneho kábla a dobre odtienených konektorov F.
- b. Prepojte výstup spínača Diseqc alebo motorového ovládača so vstupom Android IP boxu (SAT IN) pomocou vysokokvalitného koaxiálneho kábla a dobre odtienených konektorov F.

Podrobnejšie informácie nájdete v príručke od vášho motorového pohonu

### 3.3 Pripojenie k internetu

Fig. 6

 a. Ak chcete dosiahnuť najlepší výkon, odporúčame použiť káblové pripojenie ku smerovaču.
 b. Alebo môžete použiť zabudovaný bezdrôtový adaptér na pripojenie k internetu cez bezdrôtový smerovač.

#### POZNÁMKA:

Uvedomte si, že rýchlosť internetu sa pri používaní bezdrôtového pripojenia obmedzí stenami alebo veľkou vzdialenosťou medzi prijímačom a smerovačom. Toto povedie k nižšej kvalite dátových tokov videí z internetu.

### 3.4 Pripojenie k digitálnemu audio (video) zosilňovaču

Fig. 7

Na pripojenie prijímača Android k digitálnemu vstupu systému Hi-Fi alebo audio zosilňovaču použite koaxiálny výstup S/PDIF. V ponuke Digitálne zvuky Android výberom položky Zvuk S/PDIF aktivujte tento výstup. Možnosť *Digitálny zvuk* môžete použiť na aktiváciu zvuku Dolby Digital tak, že vyberiete položku *Údaje RAW*, alebo vykonajte deaktiváciu a výberom položky PCM nastavíte stereofónny zvuk. Ak máte digitálny zosilňovač s konektorom HDMI, vyberte položku HDMI. To vám poskytne najlepší zvuk až do formátu Dolby Digital Plus!

### 3.5 Pripojenie bezdrôtovej myši alebo klávesnice\*

Fig. 8

Ak chcete platformu Android využívať optimálnym spôsobom, odporúčame používať na dosiahnutie maximálnej voľnosti okrem diaľkového ovládania aj myš alebo bezdrôtovú myš. To umožní sledovanie a vypnutie aplikácií rovnako ako na mobilných telefónoch.

Vypnite napájanie *Vyp.* a zasuňte myš alebo bezdrôtovú myš do jedného z voľných slotov USB. Zapnite napájanie späť do polohy *Zap.*. Zariadenie sa automaticky rozpozná a môžete ho začať používať.

Rovnakým spôsobom môžete použiť klávesnicu.\* Umožní zadávať údaje (webové adresy, vyhľadávanie) oveľa pohodlnejšie.

\* Nie je súčasťou balenia.

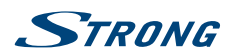

### 3.6 Pripojenie webovej kamery USB\*

Fig. 8

Slovenčina

Ak chcete fotografovať alebo sa rozprávať s inými ľuďmi a dívať sa pomocou aplikácií na videokonferencie, ako napríklad SkypeTM, k prijímaču Android môžete pripojiť webovú kameru USB so zabudovaným mikrofónom.

Najskôr si prevezmite a nainštalujte najnovšiu video aplikáciu z obchodu. Potom vypnite napájanie *Vyp.* a zasuňte konektor webovej kamery USB do jedného z voľných slotov USB. Zapnite napájanie späť do polohy *Zap.*. Webová kamera sa automaticky rozpozná a môžete ju začať používať.

\* Nie je súčasťou balenia.

Ak chcete zmeniť prihlasovacie meno, model kamery alebo ak webová kamera nefunguje, najprv prejdite do položiek "Nastavenia – Aplikácie – Skype – Vymazať údaje" a následne sa prihláste do aplikácie SkypeTM a vyskúšajte, či funguje videohovor a nové prihlásenie.

# 4.0 PRVÁ INŠTALÁCIA

Tento postup vám umožní si vychutnať a nastaviť prijímač Android pomocou niekoľkých krokov. Odporúča sa, aby ste postupovali podľa *Prvej inštalácie* krok za krokom. Bude vás sprevádzať základnou inštaláciou a postupom vyhľadávania kanálov.

### 4.1 Prvá inštalácia systému Android

 Krok 1: Jazyk
 Vyberte svoj uprednostňovaný jazyk pre ponuku na obrazovke. Pomocou tlačidiel ◀►

 zmeňte jazyk a svoj výber potvrďte stlačením tlačidla OK.

Krok 2: Rozlíšenie Vyberte vami uprednostňované rozlíšenie obrazovky. Predvolený výber je možnosť Automatické, ktoré už predstavuje najlepšie nastavenie pripojenej obrazovky. Výber potvrďte stlačením tlačidla OK. Zobrazí sa baner na potvrdenie nového nastavenia vybratím tlačidla OK. Opätovne potvrďte pomocou tlačidla OK. Ak sa vám tento baner okamžite nezobrazí, počkajte niekoľko sekúnd a obrazovka sa vráti do predchádzajúceho stavu. Následne vyskúšajte iné rozlíšenie.

#### Krok 3: Nastavenie obrazovky

Pomocou tlačidiel ▲ ▼ upravte veľkosť obrazovky, aby sa presne zhodovala s vami používanou obrazovkou. Potvrďte stlačením tlačidla OK.

Krok 4: Sieť Ak ste už pripojili ethernetový kábel k smerovaču, tak vo väčšine prípadov jednotka vyhľadá správne nastavenia automaticky a preskočí priamo na Krok 5. Ak ste ešte nepripojili ethernetový kábel, ale uprednostňuje použitie siete Wi-Fi, vyberte možnosť Wi-Fi a stlačením tlačidla OK otvoríte ponuku s dostupnými sieťami Wi-Fi. Pomocou tlačidiel ▲▼ vyberte svoju sieť a zadajte kľúč alebo heslo. Na zadávanie môžete tiež použiť tlačidlá 0 ~ 9 na diaľkovom ovládaní.

#### Krok 5: Dátum a čas:

Ak ste sa úspešne pripojili k internetu v *Kroku 4*, táto obrazovka automaticky zobrazí dátum a váš miestny čas. Ak je to potrebné, môžete vybrať položku, aby ste ho manuálne upravili.

#### Krok 6: Konečný krok:

Vyberte možnosť Vyhľadávať TV kanály, ak chcete prejsť priamo na inštaláciu digitálnej TV zo satelitného, terestriálneho alebo káblového signálu. Vybratím možnosti Prihlásiť sa do Google Store nastavíte konto Google. Vybratím možnosti Prejsť na domovskú stránku preskočíte vyššie uvedené kroky a priamo prejdete na hlavnú stránku systému Android.

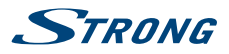

### 4.2 Prvá inštalácia DTV

Táto ponuka vám umožní nainštalovať bezplatné TV a rozhlasové kanály z jedného z troch tunerov. Krok 1: Definovanie možností vyhľadávania DTV

| Pomer strán:              | Vyberte <i>Na celú obrazovku</i> pre oficiálnu veľkosť alebo <i>Automaticky</i> na<br>nastavenie veľkosti s vašou obrazovkou.                                                                                                    |
|---------------------------|----------------------------------------------------------------------------------------------------|
| Režim prepínania:         | Vyberte možnosť Č <i>ierna obrazovka</i> na zobrazenie čiernej obrazovky pri<br>prepínaní kanálov. Vyberte možnosť <i>Podržať obrazovku</i> na podržanie<br>naposledy sledovanej obrazovky pri prepínaní kanálov.                                                                                                    |
| Režim titulkov:           | Vyberte možnosti <i>Vyp., Normálne</i> alebo <i>Sluchovo postihnutý</i> , aby ste<br>definovali, ako chcete zobraziť titulky.                                                                                                    |
| LCN:                      | Vyberte možnosť Zap., ak chcete použiť režimy LCN v DVB-T.                                                                                                    |
| Typ tuneru:               | Vyberte, ktoré tunery chcete použiť: Satelitný a terestriálny alebo Satelitný a káblový.                                                                                                    |
| Vyberte možnosť Ďalej a   | potvrďte stlačením tlačidla OK, aby ste prešli na Krok 2.                                                                                                    |
| Krok 2: Vyhľadávanie kan  | álov                                                                                                    |
| Spustenie vyhľadávania:   | Stlačením tlačidla <b>OK</b> vstúpite do tejto ponuky, ktorá zobrazuje možnosti<br>vyhľadávania kanálov. Výber možnosti <i>Inštalácia DVB-T/T2</i> vám umožní<br>vyhľadať terestriálne kanály pomocou interiérovej alebo exteriérovej antény.<br>Ak ste počas parametru predchádzajúceho kroku <i>Typ tuneru</i> vybrali možnosť<br><i>DVB-S/DVB-C</i> , zobrazí sa vám možnosť <i>Inštalácia DVB-C</i> , ktorá vám umožní<br>vyhľadávať kanály vysielané cez kábel. Vyberte možnosť <i>Inštalácia satelitu</i> ,<br>aby ste vyhľadali satelitné kanály podľa vášho výberu pomocou satelitnej<br>paraboly.                                                                                                    |
| Nahranie zoznamu kanálo   | ovz USB:                                                                                                    |
|                           | Vyberte túto možnosť a stlačte tlačidlo <b>OK</b> alebo ▶, ak chcete nahrať zoznam kanálov, ktorý ste predtým vytvorili a uložil sa ako záloha na USB kľúč.                                                                                                    |
| Krok 3: Inštalácia kanálu |                                                                                                    |
| Inštalácia DVB-T/T2 alebo | DVB-C                                                                                                    |
|                           | Na prijímači sa zobrazí obrazovka <i>Inštalácia DVB-T/T2 alebo DVB-C</i> .                                                                                                    |
| Inštalácia satelitu:      | Na prijímači sa zobrazí obrazovka <i>Inštalácia DVB-S</i> . Predvolené nastavenie je ASTRA 19.2 na porte DiSEqC 1. Použite tlačidlá ▲ ▼, ak by ste chceli vybrať odlišný satelitný signál a stlačením tlačidla <b>OK</b> ho vyberiete alebo zrušíte jeho výber. Do úpravy nastavení vstúpite stlačením tlačidla ▶. Po dokončení všetkých nastavení stlačte <b>MODRÉ</b> tlačidlo a vybratím možnosti <i>Vyhľadať</i> vstúpte do ponuky procesu vyhľadávania. Tu si vyberte možnosti <i>Vyhľadávať, Typ vyhľadávania, Typ služby</i> a <i>Typ satelitu</i> . Vybratím možností <i>Typ satelitu</i> a <i>Viaceré</i> môžete vyhľadávať viacero satelitov. Vybratím možnosti <i>Jeden</i> vyhľadáte len signál z jedného satelitu. Stlačením tlačidla OK spustite vyhľadávanie. |
| Inštalácia DVB-T/T2 aleb  | o DVB-C                                                                                                    |
| Krajina (Oblasť):         | Na výber krajiny, kde zariadenie používate, aby ste automaticky nastavili kroky v procese vyhľadávania.                                                                                                    |
| Antenna Power:            | (Platí len pre DVB-T/T2.) Ak používate aktívnu anténu, prepnite na možnosť<br><i>Zap.</i> . Nastavením na možnosť <i>Zap.</i> sa bude do konektora ANT IN na prijímači<br>privádzať 5 V. Pre pasívne antény zvoľte <i>Vyp</i>                                                                                                    |

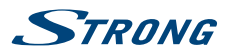

| LCN:              | Prepnite na možnosť <i>Zap.</i> , ak váš operátor používa automatické triedenie<br>kanálov, ktoré sa tiež označuje ako LCN. Táto možnosť neumožňuje žiadne<br>následné manuálne triedenia kanálov. Vyberte možnosť <i>Vyp.</i> , ak by ste chceli<br>triediť kanály sami po procese vyhľadávania. |
|-------------------|----------------------------------------------------------------------------------------------------|
| Typ vyhľadávania: | Zvoľte <i>Všetko</i> na uloženie zakódovaných a voľne šírených kanálov alebo zvoľte<br><i>FTA</i> na uloženie iba voľne šírených kanálov.                                                                                                    |
| POZNÁMKA:         | Pomocou tohto prijímača nemôžete pozerať zakódované kanály.                                                                                                    |

Do dokončenia všetkých nastavení vyberte možnosť *Automaticky vyhľadať* na kompletné vyhľadanie všetkých kanálov alebo vyberte možnosť *Manuálne vyhľadávanie* len pre jednu frekvenciu. Vyhľadávanie spustite stlačením tlačidla **OK**. Prijímač teraz vyhľadá všetky dostupné kanály. Po dokončení vyhľadávania sa prijímač prepne do režimu pozerania.

| POZNÁMKA: | Časom sa kanály môžu presúvať na iné frekvencie, úplne sa prestať vysielať<br>a môžu sa objaviť nové kanály. Pridajte ich manuálne, ak vám chýbajú<br>alebo si pozrite našu webovú stránku www.strong.tv, kde nájdete posledné<br>aktualizácie. |
|-----------|----------------------------------------------------------------------------------------------------|
|-----------|----------------------------------------------------------------------------------------------------|

Po vykonaní vyššie uvedených krokov sa prijímač prepne do režimu zobrazovania a budete ho môcť používať a vychutnávať si ho. Ak by sa niektoré kroky nenastavili podľa vášho očakávania, prípadne chcete reštartovať sprievodcu, môžete to urobiť z časti DTV. Stlačte tlačidlo 🖂 a vyberte možnosť *Nastavenia DTV*. Do možnosti vstúpte potvrdením pomocou tlačidla **OK**.

Na vynulovanie časti DTV na predvolené nastavenia vyberte možnosť *Systém* a *Vynulovanie na výrobné nastavenia.* Po zadaní kódu PIN sa jednotka nastaví naspäť na predvolené možnosti a odstránia sa všetky predchádzajúce kanály a nastavenia. Jednotka sa vráti k sprievodcovi prvou inštaláciou DTV.

#### POZNÁMKA:

Časť systému Android sa uchová v danom stave a neobnoví sa do predvoleného stavu. Obnovenie systému Android na výrobné nastavenia sa dá vykonať v samotnej ponuke *Nastavenia systému Android*. Touto možnosťou sa všetko obnoví, a to vrátane DTV.

### 5.0 POUŽÍVANIE PLATFORMY ANDROID

Po zapnutí prijímača sa otvorí položka *Domov*. Ikony aplikácií, ktoré nechávate v priečinku, sa budú naďalej zobrazovať na každej obrazovke *Domov*. Všetky ikony aplikácií v strede sú trvalé. Stlačením tlačidla **#** zobrazíte všetky aplikácie a miniaplikácie. Aby ste otvorili aplikáciu, priečinok alebo miniaplikáciu, kliknite na jej ikonu.

### 5.1 Pripojenie k Wi-Fi sietiam

Aby ste naplno využili platformu Android, musíte najskôr nastaviť pripojenie k internetu. Ak ste toto nastavenie preskočili v *Kroku 4 Sprievodcu prvou inštaláciou* môžete toto pripojenie nastaviť tak, že vyberiete položku *Nastavenia z* obrazovky *Domov* a stlačíte tlačidlo **OK**. Vyberte položku *Sieť* a opätovne stlačte tlačidlo **OK**. V tejto ponuke môžete vybrať, či chcete pripojiť prostredníctvom Wi-Fi alebo LAN (kábel). Sem zadajte a uložte vaše heslá alebo iné sieťové parametre. Heslá a nastavenia IP vám poskytne

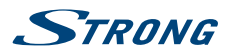

Po nainštalovaní všetkých nastavení vyberte položku *Prehliadač* a stlačením tlačidla **OK** získate prístup k internetu.

#### Zapnutie Wi-Fi a pripojenie k Wi-Fi sieti

Ak sa počas prvej inštalácie pridala bezdrôtová sieť, W-Fi sa zapne automaticky.

- 1. Kliknite na ikonu nastavení Sieť na obrazovke Domov alebo Všetky aplikácie.
- 2. Kliknite na ikonu Ďalšie a potom vyberte možnosť Wi-Fi.
- Posuňte prepínač Wi-Fi do polohy Zap.. Zariadenie vyhľadá dostupné siete Wi-Fi a zobrazí názvy tých, ktoré sa našli. Zabezpečené siete sú označené s A. Ak zariadenie vyhľadá sieť, ku ktorej ste sa v minulosti pripojili, pripojí sa k nej.
- 4. Kliknutím na názov siete zobrazíte ďalšie podrobnosti alebo sa k nej pripojíte. Ak je sieť zabezpečená, budete vyzvaný, aby ste zadali heslo alebo iné potrebné údaje. (Podrobnosti získate od svojho správcu siete.)

Aby ste upravili nastavenia siete, kliknite na názov siete a podržte ho.

#### Zabudnutie bezdrôtovej siete

Zariadenie môžete prinútiť zabudnúť na podrobnosti o bezdrôtovej sieti, ktorú ste pridali, ak nechcete, aby sa k nej zariadenie pripájalo automaticky, alebo ak ide o sieť, ktorú už nepoužívate.

- 1. Zapnite sieť Wi-Fi, ak ešte nie je zapnutá.
- 2. V obrazovke nastavení siete Wi-Fi kliknite na názov siete.
- 3. Kliknite na položku Zabudnúť v dialógovom okne, ktoré sa otvorí.

Keď sa pripájate k bezdrôtovej sieti, zariadenie USB získa sieťovú adresu a ďalšie informácie, ktoré potrebuje od siete, pomocou protokolu DHCP.

### 5.2 Spustenie prehliadača

Kliknite na ikonu *Prehliadač* v spodnej časti obrazovky *Domov* alebo na ikonu *Aplikácia* v spúšťači. Prehliadač sa otvorí aj po kliknutí na webové prepojenie v e-maile alebo textovej správe. Pomocou tlačidiel ▲▼◀▶ vyberte položku, ponuku alebo panel vyhľadávania webovej adresy a zadajte požadovanú adresu webovej stránky (URL). Alebo môžete stlačením tlačidla 🕏 simulovať tlačidlá ▲▼◀▶ pomocou funkcie myši. Potvrďte stlačením tlačidla OK alebo sa stlačením tlačidla ú vráťte o krok späť. Toto tlačidlo môžete stlačiť viackrát, kým sa nevrátite na obrazovku *Domov*.

### 5.3 Galéria obrázkov

Kliknite na ikonu Galéria v spúšťači alebo na obrazovke Domov. Galéria zobrazuje obrázky uložené na karte micro SD alebo pamäťovom zariadení USB vrátane obrázkov prevzatých z webu alebo z iných miest, prípadne uložených vo webových albumoch. Obrázky na zariadení USB môžete tiež upraviť a zdielať s priateľmi. Stláčaním tlačidla 🗅 zastavíte, až kým sa nevrátite na obrazovku Domov.

#### 5.3.1 Zobrazenie a prezeranie obrázkov

- 1. Kliknutím myšou alebo stlačením tlačidla **OK** otvorte album v položke *Galéria* na jednom z priečinkov/obrázkov.
- Galéria priečinku sa otvorí a v hornej časti tejto obrazovky môžete výberom položky Filmový pás alebo Mriežka vybrať zobrazenie obrázkov v mriežke.
- 3. Výberom zobrazíte obrázok v úplnej veľkosti na obrazovke.
- 4. Pomocou tlačidiel **I b** môžete teraz prechádzať cez kolekciu obrázkov.
- 5. Ak chcete spustiť prezentáciu, ešte raz stlačte tlačidlo OK.

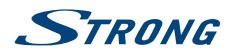

- 6. Kliknutím obrázok zväčšíte alebo oddialite.
- 7. Pomocou tlačidla 🖃 môžete vyvolať viac funkcií, ako napríklad Otočiť, Upraviť, Orezať a Prezentácia.

### 5.4 Video prehrávač

Kliknite na ikonu *Video prehrávač* v spúšťači alebo na obrazovke *Domov* a následne kliknite na tlačidlo **OK**.

Vyberte video a stlačením tlačidla **OK** ho zobrazte. *Video prehrávač* zobrazuje video na karte micro SD alebo zariadení USB vrátane videí prevzatých z webu alebo streamovaných z iných miest.

### 5.5 Hudobná knižnica

Kliknite na ikonu *Hudba* v spúšťači alebo na obrazovke *Domov*. Ak ste na kartu micro SD alebo pamäťové zariadenie USB skopírovali hudbu a pripojili ste kartu micro SD alebo pamäťové zariadenie USB k jednému z portov, vyhľadajú sa hudobné súbory a vytvorí sa katalóg hudby, a to na základe informácií o každom súbore uložených v samotnom súbore. V závislosti od počtu súborov to môže trvať niekoľko sekúnd až niekoľko minút. Po dokončení katalógu sa otvorí obrazovka hudobnej knižnice s kartami, takže môžete kliknúť a zobraziť hudobnú knižnicu zoradenú podľa interpretov, albumov, skladieb alebo zoznamov skladieb. Vyberte skladbu, ktorú chcete počúvať, a stlačte tlačidlo **OK**.

### 5.6 Prepojenie S na streamovanie z iných zariadení

Kliknite na ikonu *Prepojenie S* v spúšťači alebo na obrazovke *Domov*. Budete môcť pohodlne pripojiť svoj mobilný telefón alebo tablet k TV obrazovke, aby ste si mohli prezerať obrázky, videá a počúvať hudbu z týchto zariadení. Na tieto zariadenia tiež môžete nainštalovať aplikácie z položky *Obchod*.

#### POZNÁMKA:

Aby ste mohli pripojiť svoj mobilný telefón alebo tablet k TV obrazovke a používať funkciu prepojenia S, musíte si prevziať konkrétnu aplikáciu podporovanú vaším mobilným zariadením.

### 5.7 Obchod

Kliknite na ikonu *Obchod* v spúšťači alebo na obrazovke *Domov*. Keď prvýkrát otvoríte položku Obchod, pred pokračovaním si prečítajte podmienky služby.

Ak chcete používať obchod, musíte si vytvoriť konto Google alebo zadať existujúce konto a heslo. Táto ponuka vás prevedie krokmi. Keď budete hotoví, môžete začať používať obchod podľa nasledujúcich krokov.

| POZNÁMKA: | V ponuke aplikácie môžete nájsť ďalší obchod s aplikáciami s názvom<br>"NesTV Starshop". Tu môžete nájsť zaujímavé odporúčané aplikácie. |
|-----------|----------------------------------------------------------------------------------------------------|
|           |                                                                                                    |

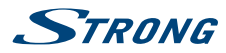

### 5.8 Aplikácie

```
POZNÁMKA:
```

Spoločnosť STRONG nemôže zaručiť a nemôže byť zodpovedná za funkcie a fungovanie (poruchu) aplikácií tretích strán. Niektoré aplikácie fungujú dobre iba v zariadeniach s GPS.

#### 5.8.1 Prehľadávanie aplikácií

Aplikácie môžete prehľadávať podľa kategórií a zoradiť ich rôznymi spôsobmi.

- 1. Kliknite na kategóriu najvyššej úrovne, ako napríklad *Aplikácie* alebo *Hry*. Kliknutím na podkategóriu zobrazíte jej zoznam aplikácií.
- Posúvaním zobrazte podkategórie a kliknite na podkategóriu, ktorú chcete zobraziť. Kliknutím zobrazíte najlepšie platené, bezplatné a najnovšie aplikácie v tejto kategórii. Kliknutím na aplikáciu otvoríte obrazovku podrobností aplikácie.
- 3. Kliknutím na položku *Najlepšie platené, Najlepšie bezplatné* alebo *Najnovšie* ďalej zoradíte podkategóriu.

#### 5.8.2 Vyhľadávanie aplikácií

- 1. Kliknite na ikonu Hľadať v pravom hornom rohu obrazovky
- Zadajte, čo chcete vyhľadať, a znova kliknite na ikonu Hľadať. Môžete zadať celý názov alebo len časť názvu, popis alebo meno vývojára aplikácie, ktorú chcete vyhľadať. Keď nájdete aplikáciu, ktorá sa vám páči, môžete ju nainštalovať na kartu micro SD alebo pamäťové zariadenie USB.

3. Kliknutím na položku *Výsledok vyhľadávania* otvoríte obrazovku podrobností danej aplikácie. Obrazovka podrobností opisuje aplikáciu a obsahuje tlačidlá na jej prevzatie a vykonávanie ďalších úloh. Môžete tiež stlačiť tlačidlo 🖂 a zadať položku *Nastavenie*.

#### 5.8.3 Prevzatie a inštalácia aplikácie

Nájdite požadovanú aplikáciu a otvorte obrazovku s podrobnými informáciami o aplikácii. Na obrazovke podrobností aplikácie si môžete prečítať viac informácií o aplikácii, a to vrátane poplatkov, hodnotenia, komentárov používateľov a informácií o vývojárovi. Kliknutím prevezmite a nainštalujte aplikáciu. (Ak ide o platenú aplikáciu, tlačidlo je označené cenou.) Pred použitím tejto novej aplikácie počkajte, kým sa nainštaluje a zobrazí "otvorená".

#### 5.8.4 Vytvorenie konta Google WalletTM

Za položky, ktoré si zakúpite v *obchode*, môžete zaplatiť pomocou konta Google WalletTM. Nastavte konto Google WalletTM pri prvom zakúpení položky z *obchodu* alebo ešte predtým vo webovom prehliadači. Vo webovom prehliadači prejdite na lokalitu https://wallet.google.com/ a nastavte konto Google WalletTM. Ďalšou možnosťou je nastavenie konta Google WalletTM pri prvom použití prijímača Android na nákup položky z obchodu, keď budete vyzvaní na zadanie fakturačných údajov.

#### VAROVANIE:

Ak ste použili konto Google WalletTM na zakúpenie položky z *obchodu*, prijímač Android si pamätá vaše heslo. Z tohto dôvodu by ste mali zabezpečiť prijímač Android, aby ste zabránili iným používateľom používať ho bez vášho súhlasu.

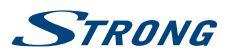

#### 5.8.5 Správa prevzatých súborov

Po prevzatí a inštalácii aplikácie môžete vstúpiť do obchodu a znova zadať názov aplikácie. Tu môžete aplikáciu ohodnotiť, zobraziť ju v zozname s ostatnými prevzatými aplikáciami, nakonfigurovať ju tak, aby sa aktualizovala automaticky a oveľa viac. Tiež máte možnosť odinštalovať aplikáciu. Alebo môžete vybrať položky *Nastavenia*, *Ďalšie nastavenia* na obrazovke *Domov* a kliknúť na položku *Aplikácie*. V tejto ponuke môžete vymazať údaje, vynútiť zastavenie alebo dokonca odinštalovať vybranú aplikáciu.

#### POZNÁMKA:

Dávajte pozor, čo robíte v týchto ponukách, pretože to môže viesť k vymazaniu nastavení, aplikácie alebo údajov používateľa.

#### 5.8.6 Zobrazenie prevzatých aplikácií

Môžete si prezrieť zoznam aplikácií prevzatých z *obchodu* a využiť ho na niekoľko účelov. Na obrazovke *Domov* vyberte ikonu *Nastavenia* a vyberte položku *Aplikácie*. Potom stlačením tlačidla **OK** zobrazíte nainštalované aplikácie.

### 5.9 Spustenie všetkých aplikácií

Kliknite na ikonu *Všetky aplikácie* v spúšťači alebo na obrazovke Domov. Táto ponuka zobrazí na jednej alebo viacerých obrazovkách krátke odkazy na všetky aplikácie. Jedným stlačením tlačidla ▼ a pomocou tlačidiel ◀ ▶ zobrazíte všetky aplikácie. Ak vyberiete aplikáciu, môžete ju spustiť stlačením tlačidla OK. Stlačením tlačidla 📼 môžete spravovať aplikácie alebo prejdite priamo do ponuky *Nastavenia*.

### 6.0 NASTAVENIE SYSTÉMU

Kliknite na ikonu Nastavenie v spúšťači alebo na obrazovke Domov. Táto ponuka umožňuje nastaviť všetky dôležité nastavenia, ako sú Sieť, Bluetooth, Displej, Zvuk, Jazyk a ďalšie.

### 6.1 Sieť

V tejto ponuke môžete zmeniť alebo nastaviť pripojenie k internetu pomocou siete Wi-Fi alebo LAN (kábel RJ45) ako je vysvetlené v bode 5.1. Sem zadajte a uložte vaše heslá a/alebo porty brán.

### 6.2 Displej

V tejto položke môžete nastaviť možnosti *Rozlíšenie obrazovky, Poloha obrazovky, HDR na SDR a SDR na* HDR.

#### 6.2.1 Rozlíšenie obrazovky

V tejto ponuke môžete vybrať preferované rozlíšenie výstupu HDMI, ktoré podporuje pripojená TV. Režim *AUTO* automaticky vyberie najlepšie rozlíšenie výstupu kombinácie (tzv. "handshake").

#### 6.2.2 Poloha obrazovky

Ak je veľkosť zobrazenej obrazovky príliš veľká alebo príliš malá pre pripojenú obrazovku, vyberte položku {Poloha obrazovky}.

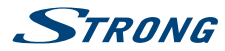

#### 6.2.3 HDR na SDR

V tejto ponuke máte možnosť nastaviť obraz HDR (Vysoký dynamický rozsah) na kvalitu SDR (Štandardný dynamický rozsah).

#### 6.2.4 SDR na HDR

V tejto ponuke máte možnosť nastaviť obraz SDR (Štandardný dynamický rozsah) na kvalitu HDR (Vysoký dynamický rozsah).

#### 6.3 Zvuky

V tejto ponuke môžete nastaviť správne nastavenie zvukového výstupu, ak chcete na pripojenie digitálneho zosilňovača použiť formát zvuku Dolby.

#### 6.3.1 Systémové zvuky:

Ak chcete, aby pri každom stlačení tlačidla na diaľkovom ovládaní zaznel zvuk potvrdenia, vyberte možnosť {Zap.}. Vyberte položku {Vyp.}, ak nechcete, aby zaznel zvuk kliknutia.

#### 6.3.2 Priestorový zvuk:

Výber možnosti {Automaticky} automaticky prenáša priestorový zvuk, ak je dostupný. Možnosť {Vždy} nastaví priestorový zvuk vždy na možnosť ZAP. a možnosť {Nikdy} VYPNE priestorový zvuk.

#### 6.3.3 Iné nastavenia zvuku:

Ak vyberiete možnosť {HDMI}, zvuk bude vo formáte Dolby. Ak vyberiete možnosť {PCM}, na všetkých výstupoch bude iba stereo zvuk.

#### 6.4 Aplikácie

V tejto ponuke nájdete nainštalované aplikácie a tieto aplikácie budete môcť odstrániť.

### 6.5 Šetrič obrazovky

V tejto ponuke máte možnosť upraviť "Šetrič obrazovky", vybrať, kedy sa má "Šetrič obrazovky" spustiť a tiež môžete nastaviť zariadenie do režimu spánku.

### 6.6 Pamäť a obnovenie nastavení

Táto ponuka poskytuje prehľad o vašom pamäťovom zariadení. Môžete tiež vykonať obnovenie na výrobné nastavenia.

#### 6.6.1 Pamäť

V tejto ponuke získate prehľad o využitom mieste pamäťového zariadenia.

Môžete tiež vymazať údaje všetkých aplikácií z vyrovnávacej pamäte pomocou položky {Údaje vo vyrovnávacej pamäti}.

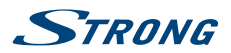

#### 6.6.2 Obnovenie výrobných nastavení

Túto položku vyberte IBA v prípade, ak chcete zmeniť všetky nastavenia späť na predvolené nastavenia z výroby. Z interného pamäťového úložiska sa vymažú všetky osobné údaje, a to vrátane informácií o konte Google WalletTM ďalších kontách, nastaveniach systému a aplikácií a prevzatých aplikáciách. Počas obnovenia nastavení boxa Android sa neodstránia prevzaté a nainštalované aktualizácie softvéru systému.

#### 6.6.3 Systémové heslo

Predvolený kód PIN je 1234.

#### 6.6.4 Zmena systémového hesla

Na zmenu prednastaveného hesla 1234 na vlastné heslo:

Prejdite na položku Nastavenia -- Osobné -- Zabezpečenie a obmedzenia -- Zmena hesla.

Tu musíte zadať starý kód PIN. Po prijatí starého kódu PIN môžete zadať nový kód PIN.

Nový kód PIN budete musieť zadať ešte raz. Následne sa zobrazí správa Úspech.

### 6.7 Informácie

V tejto ponuke môžete zobraziť technické údaje, ako je názov modelu, verzia softvéru, MAC adresa siete Wi-Fi, ethernetová MAC adresa, IP adresa a sériové číslo. Nájdete tu aj možnosti pre aktualizáciu softvéru a možnosť na reštartovanie prijímača.

#### 6.7.1 Aktualizácia

Z času na čas môžete skontrolovať, či nie je dostupná zdokonalená verzia softvéru. Môžete ju skontrolovať a prevziať na našej webovej stránke www.strong.tv. Zadajte číslo typu do servisnej podpory na našej webovej stránke. Ak sa tam nachádza zdokonalená verzia softvéru, súbor si môžete prevziať a skopírovať ho do koreňového adresára USB zariadenia. Keď budete pripravení, vložte USB zariadenie do jedného z voľných portov USB. Vyberte položku *Lokálna aktualizácia* a vyberte USB zariadenie a súbor aktualizácie.

Alebo vyberte položku Online aktualizácia a aktualizujte softvér online priamo zo servera. Táto služba nie je dostupná vo všetkých regiónoch. Viac informácií vám poskytne miestny predajca alebo navštívte našu webovú stránku www.strong.tv.

| POZNÁMKA:  | Aktualizácie obnovia nastavenia boxa Android na továrenské nastavenia.<br>Uistite sa, že urobíte zálohu aplikácií alebo si poznamenajte aplikácie, ktoré<br>ste si predtým prevzali. |
|------------|----------------------------------------------------------------------------------------------------|
|            |                                                                                                    |
| VAROVANIE: | Počas procesu aktualizácie a inštalácie nevypínajte napájanie! Počkajte, kým<br>automaticky reštartuje.                                                                              |

### 6.8 Dátum a čas

V tejto ponuke môžete zmeniť nastavenia dátumu a času prijímača.

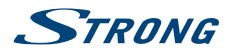

### 6.9 Jazyk

Vyberte jazyk OSD, ktorý sa bude používať na ponuky na obrazovke.

### 7.0 DALŠÍ NASTAVENÍ

V této položce můžete nastavit, upravit a změnit mnoho nastavení systému Android podobně jako v případě tabletu nebo chytrého telefonu. Lze nakonfigurovat všechny základní funkce jako {Bezdrátový, Bluetooth, Ethernet, Zvuky, Zobrazení, Úložiště, Oprávnění} a {Správa nainstalovaných aplikací}.

### 7.1 HDMI CEC

CEC (ovládání spotřební elektroniky) můžete používat pro ovládání vašich zařízení pouze 1 dálkovým ovládačem.

Vyberte {Přehrávání jedním tlačítkem} {Zap}, chcete-li, aby se všechna připojená zařízení podporující CEC zapnula, když zapnete SRT 2402 dálkovým ovladačem.\*

Vyberte {Vypnutí jedním tlačítkem} {Zap}, chcete-li, aby se všechna připojená zařízení podporující CEC vypnula, když vypnete SRT 2402 dálkovým ovladačem.\*

\* Zařízení podporující CEC NEJSOU vždy vzájemně kompatibilní.

### 7.2 Pridanie príslušenstva (Bluetooth)

Táto ponuka umožňuje nastaviť zisťovanie vyhľadávania na možnosť {Zap.} alebo {Vyp.}, čo umožňuje nastaviť nové pripojenia k iným zariadeniam Bluetooth.

Ak chcete vytvoriť pripojenie, musíte spustiť túto funkciu na oboch zariadeniach. Potvrdením pomocou numerického klávesu vytvoríte zabezpečené pripojenie.

### 8.0 SLUŽBA DTV

Táto aplikácia umožňuje prístup k digitálnej FTA TV (Free-to-Air – voľne vysielaná), aby ste mohli sledovať a vychutnať si obľúbené TV a rozhlasové programy zo satelitov podľa vášho výberu. Z hlavnej ponuky zariadenia Android vyberte položku *DTV* a potvrdením pomocou tlačidla **OK** spustite aplikáciu.

Ak ste vynechali prvú inštaláciu DTV (pozrite si časť **4.2 Nastavenie prvej inštalácie DTV**), pri prvom vstupe do aplikácie DTV prijímač spustí DTV. Po dokončení prvej inštalácie sa môžete pohybovať v ponuke aplikácie DTV.

Stlačením tlačidla ⊟ otvoríte ponuku satelitu. Táto ponuka umožňuje prístup k ponukám *Správca kanálov, Časovač, Nastavenia DTV, Nahrávky a Inštalácia.* Vo všetkých ponukách vykonáte zmenu pomocou tlačidiel ▲▼ ◀ ▶ a stlačením tlačidla **OK** potvrdíte výbery. Ak chcete prejsť o krok späť alebo opustiť ponuku, stlačte tlačidlo *△*.

### 8.1 Správca kanálov

V ponuke Správca kanálov môžete vykonať nasledujúce nastavenia: Odstrániť kanál, Presunúť kanál, Skryť kanál, Zamknúť/odomknúť kanál a Premenovať kanál. Stlačením tlačidla **BLUE** môžete tiež použiť položku Viacnásobný výber a vybrať viacero kanálov naraz pre tieto funkcie. V ponuke Správca kanálov je tiež k dispozícii možnosť nastaviť až 16 zoznamov obľúbených položiek.

POZNÁMKA:

Predvolené heslo ponuky *Správca kanálov* je **1234**. Všetky činnosti ponuky *Správca kanálov* sú k dispozícii na jednej stránke.

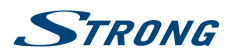

### 8.2 Časovač

V ponuke Časovač môžete nastaviť časy prebudenia a/alebo nahrávania.

Ak chcete nahrávať, pripojte zariadenie USB, kartu micro SD alebo jednotku pevného disku k prijímaču a vyberte čas začiatku a trvanie. Stlačením tlačidla **GREEN** *Pridať* spustite a pridajte časovač. Po nastavení potvrďte stlačením tlačidla **OK**.

#### POZNÁMKA:

Na uloženie nahraných TV programov musí byť k dispozícii dostatočná pamäťová kapacita a rýchlosť zápisu/čítania zariadenia USB, karty micro SD alebo pevného disku.

### 8.3 Nastavenia DTV

Ponuka Nastavenia DTV umožňuje podľa želania konfigurovať položky Nastavenia AV, Jazyk zvuku/ titulkov, Nastavenia OSD, Rodičovská kontrola, Databáza, Nastavenia nahrávania, Informácie o systéme a obnovenie nastavení.

Položka Nastavenia tunera umožňuje vykonať základný výber toho, či chcete používať anténu alebo kábel. Keďže tento prijímač má iba jeden konektor ANT IN, musíte si vybrať, či chcete prijímať terestriálne alebo káblové signály.

#### 8.3.1 Nastavenia AV

| Pomer strán      | Výberom položky Auto sa automaticky nastaví veľkosť obrazovky. Výberom položky <i>Celá obrazovka</i> zväčšíte formát videa 4:3 na celú obrazovku v režime priblíženia.                                          |
|------------------|----------------------------------------------------------------------------------------------------|
| Režim prepínania | Výberom položky <i>Podržať obrazovku</i> zastavíte poslednú obrazovku, kým<br>sa nezobrazí nový kanál. Ak chcete pri prepínaní kanálov zobraziť čiernu<br>obrazovku, vyberte položku Č <i>ierna obrazovka</i> . |
| Zvuková stopa    | Zvukovú stopu môžete zmeniť <i>Doľava, Doprava</i> pre viacnásobný zvuk alebo späť na <i>Stereo</i> .                                                                                                    |
| Nastavenia času  | Ak chcete synchronizovať čas z digitálneho vysielania, vyberte položku Č <i>as</i><br>DTV. Ak chcete synchronizovať čas z internetu, vyberte položku Č <i>as IP</i> .                                           |

#### 8.3.2 Jazyk

| Primárny zvuk      | Vyberte preferovaný jazyk hlavnej zvukovej stopy.                                                                                                |
|--------------------|----------------------------------------------------------------------------------------------------|
| Sekundárny zvuk    | Vyberte preferovaný jazyk zvukovej stopy, ak primárny nie je k dispozícii.                                                                       |
| Primárne titulky   | Vyberte preferovaný jazyk hlavných titulkov.                                                                                                    |
| Sekundárne titulky | Vyberte preferovaný jazyk titulkov, ak primárny nie je k dispozícii.                                                                             |
| Titulky            | Ak nechcete titulky, vyberte možnosť <i>Vyp</i> Výberom položky <i>Normálne</i> titulky<br>zapnete. Môžete tiež vybrať titulky pre nepočujúcich. |

#### 8.3.3 Nastavenia OSD

| Informačný panel | Vyberte čas zobrazenia informačného panela na obrazovke 5, 10, 15, 20<br>sekúnd. Ak chcete mať informačný panel stále zobrazený, vyberte možnosť<br>Žiadny časový limit. |
|------------------|----------------------------------------------------------------------------------------------------|
| Priehľadnosť     | Vyberte úroveň priehľadnosti ponúk v hornej časti aktívnej obrazovky.                                                                                                    |

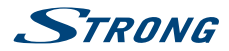

#### 8.3.4 Rodičovská kontrola

| Rodičovské hodnotenie | Vyberte vekovú kategóriu, pre ktorú sa pred sledovaním kanála chráneného rodičovským hodnotením musí zadať kód PIN. Výberom položky <i>Všetky</i> deaktivujete funkciu.                                      |
|-----------------------|----------------------------------------------------------------------------------------------------|
| Správca kanálov       | Ponuka správcu kanálov je predvolene chránená kódom PIN, aby sa zabránilo zmene alebo dokonca odstráneniu zoznamu(-ov) kanálov inými osobami. Ak chcete túto funkciu deaktivovať, vyberte položku <i>Vyp</i> |

#### 8.3.5 Správa databázy

Táto ponuka umožňuje zálohovanie alebo načítanie predtým vytvoreného zoznamu kanálov na zariadenie USB.

Vložte kľúč USB (odporúča sa) do jedného z voľných slotov USB.

 Záloha
 Zálohovanie aktuálneho zoznamu kanálov na zariadenie USB.

 Načítať
 Načítanie predtým vytvorených zoznamov kanálov. Aktuálny zoznam sa prepíše.

 POZNÁMKA:
 Môžete vytvoriť viac zoznamov ako zálohu a načítať ich neskôr vybratím podľa dátumu.

#### 8.3.6 Nastavenia nahrávania

Táto ponuka umožňuje upraviť nastavenia časového posunu a nahrávok na zariadenie USB.

Vložte pevný disk USB do jedného z voľných slotov USB. Môžete použiť aj kľúče USB, ale musia byť vysokorýchlostné a s veľkou kapacitou na nahrávanie obsahu v HD.

| Uloženie                 | Vyberte zariadenie USB, ktoré chcete použiť na funkciu nahrávania.                                                                                                    |
|--------------------------|----------------------------------------------------------------------------------------------------|
| Trvanie nahrávania       | Čas nahrávania je predvolene nastavený na 3 hodiny. Ak chcete zmeniť tento<br>čas, vyberte predvolený čas nahrávania. Keď spustíte nahrávanie stlačením<br>tlačidla ●, zmeníte tento predvolený čas na iný. V ďalšom nahrávaní sa zobrazí<br>tento predvolený čas.                                                                                  |
| Časový posun             | Predvolená doba časového posunu je nastavená na možnosť <i>Bez obmedzenia</i> .<br>To znamená, že počas časového posunu sa údaje zapisujú na zariadenie USB,<br>kým nestlačíte tlačidlo . Ak chcete obmedziť veľkosť údajov, aby sa zabránilo<br>používaniu celého priestoru na pripojenom zariadení USB, môžete si vybrať<br>maximálny čas zápisu. |
| Automatický časový posun |                                                                                                    |
|                          | Ak chcete spustiť časový posun automaticky ihneď po prepnutí kanála,<br>vyberte položku <i>Zap.</i> . Ak prepnete na iné kanály, časový posun bude k<br>dispozícii v čase, keď opätovne prepnete. Túto funkciu deaktivujete vybraním                                                                                                    |

#### 8.3.7 Systém

Táto ponuka umožňuje zobraziť aktuálne používanú verziu softvéru DTV a obnoviť továrenské nastavenia.

možnosti Vyp..

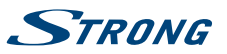

| Spustiť pri spustení     | Ak chcete spustiť DTV okamžite po zapnutí boxu s hlavným napájaním,<br>vyberte položku <i>Zap.</i> . Výberom položky <i>Zap.</i> vykonáte spustenie v režime<br>Android.                                                                                                    |
|--------------------------|----------------------------------------------------------------------------------------------------|
| Obnovenie továrenských n | astavení<br>Táto funkcia obnoví nastavenia prijímača DTV späť na predvolené továrenské<br>nastavenia. Pokračujte stlačením tlačidla <b>OK</b> a zadaním kódu PIN. Výberom<br>tlačidla <b>OK</b> potvrdíte vykonanie obnovenia továrenských nastavení. Táto<br>možnosť odstráni z DTV všetky kanály, zoznamy obľúbených položiek a<br>nastavenia. Prijímač sa reštartuje a spustí ponuku <i>Prvá inštalácia</i> DTV. |
| VAROVANIE:               | Obnovenie výrobných nastavení natrvalo odstráni všetky vaše osobné<br>nastavenia, časovače a uložené kanály. Platforma Android sa zachová v<br>danom stave. Pred uskutočnením obnovenia výrobných nastavení to zvážte.                                                                                                    |

### 8.4 Funkcie nahrávania

Prijímač podporuje okamžité nahrávanie, nahrávanie cez časovač a nahrávky rezervované prostredníctvom elektronického programového sprievodcu (EPG). Skôr ako môžete použiť funkcie nahrávania, najprv vyberte pamäťové zariadenie, na ktoré chcete uložiť nahrávky. Pripojte pamäťové zariadenie a vyberte položku *Nastavenia DVR* v ponuke *Nastavenia DTV*. Po nahratí si môžete pozrieť nahrávky výberom možnosti *DVR* z ponuky DTV.

Stlačením tlačidla **OK** otvorte túto ponuku. Vyberte nahrávku, ktorú chcete sledovať. Na pravej strane tejto ponuky sa zobrazuje dátum a veľkosť nahrávky. Stlačením tlačidla **OK** spustíte nahrávanie a pomocou **multimediálnych tlačidiel** sa pohybujte dopredu, dozadu a vykonajte pozastavenie a zastavenie. Stlačením tlačidla **RED** *Odstrániť* odstránite vybranú nahrávku zo zoznamu.

### 8.5 Inštalácia

V tejto ponuke môžete vybrať vyhľadávanie *Satelit* alebo *DVB-T/kábel* a uložiť príslušné nastavenia pre vyhľadávanie kanálov.

#### 8.5.1 Inštalácia satelitu

V tejto nižšie uvedenej ponuke nájdete panely úrovne a kvality na optimalizáciu signálov paraboly.

Pomocou tlačidiel  $\triangle / \nabla$  vyberte jeden alebo viacero satelitov. Stlačením tlačidla **OK** ich označte alebo zrušte označenie. Po dokončení výberu stlačte tlačidlo  $\triangleright$  a prejdite na pravú stranu obrazovky, kde môžete vybrať satelit a pridajte príslušné nastavenia, ako napríklad porty DiSEqC.

Na konci nastavenia môžete spustiť proces skenovania stlačením tlačidla BLUE a položky Skenovať.

| SAT         | Vyberte satelit pomocou tlačidiel ◀ ►. Ak označíte len jeden satelit,<br>nemôžete vybrať ďalší.                                                                                           |
|-------------|----------------------------------------------------------------------------------------------------|
| TP          | Ak chcete skenovať alebo nastaviť parabolu na vybranú frekvenciu, vyberte transpondér. Stlačením tlačidla <b>OK</b> vyvolajte zoznam prehľadov.                                           |
| Typ LNB     | Predvolené nastavenie je <i>9750/10600</i> , čo predstavuje najbežnejšie nastavenie pre LNB (univerzálny typ). Ak používate iný typ LNB, ktorý vyžaduje iné hodnoty, vyberte inú možnosť. |
| Napätie LNB | Ak chcete zvýšiť napätie LNB v prípade používania dlhého koaxiálneho kábla, aby sa vyrovnal pokles napájacieho napätia LNB, vyberte možnosť Zap                                           |

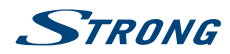

| SatCR         | Ak ste pripojení k systému SatCR, vyberte jednu z frekvencií. SatCR je<br>špeciálny systém, ktorý sa používa hlavne v bytových domoch, aby poskytol<br>jeden satelitný systém paraboly viacerým používateľom naraz. Ak chcete<br>použiť túto funkciu, obráťte sa na správcu nehnuteľnosti alebo na osobu<br>vykonávajúcu inštaláciu systému. Ak je aktivovaná položka SatCR, ostatné<br>nižšie uvedené nastavenia sa nepoužívajú. Pri bežnom používaní je táto<br>položka predvolene nastavená na <i>Vyp</i> |
|---------------|----------------------------------------------------------------------------------------------------|
| Napájanie LNB | Predvolene je nastavené na 13/18 V. Ostatné funkcie sú určené len pre<br>špecializovaných pracovníkov.                                                                                                    |
| 22 KHz        | Ak používate špeciálne nastavenie paraboly, vyberte položku <i>Vyp</i> . alebo <i>Zap.</i><br>Pri bežnom používaní je táto položka predvolene nastavená na <i>Auto</i> .                                                                                                    |
| ToneBurst     | Ak používate prepínač staršieho typu na prepínanie medzi 2 satelitmi,<br>nastavte port na satelit, ktorý ste vybrali vyššie.                                                                                                    |
| DiSEqC 1.0    | Ak používate prepínač DiSEqC 1.0 na prepínanie medzi 2, 3 alebo 4 satelitmi, nastavte port na satelit, ktorý ste vybrali vyššie.                                                                                                    |
| DiSEqC 1.1    | Ak používate prepínač DiSEqC 1.1 na prepínanie medzi 5 až 16 satelitmi,<br>nastavte port na satelit, ktorý ste vybrali vyššie.                                                                                                    |
| Motor         | Ak používate na presun medzi satelitmi motorový pohon, nastavte motorový pohon pomocou protokolov <i>DiSEqC 1.2</i> alebo <i>DiSEqC 1.3</i> .                                                                                                    |
|               |                                                                                                    |

Poznámka:Dôrazne odporúčame, aby ste požiadali miestneho inštalatéra o pomoc s montážou motora a nastaveniami.

K dispozícii je tiež možnosť zmeniť (pridať, upraviť alebo odstrániť) satelit alebo transpondér stlačením tlačidla INFO a vyhľadaním kanálov: Automatické vyhľadávanie, Manuálne vyhľadávanie, Skenovanie naslepo a Vyhľadávanie siete. Stlačením tlačidla BLUE zobrazte ponuku Skenovanie a potvrďte stlačením tlačidla OK.

#### 8.5.2 Inštalácia DVB-T/T2

V tejto ponuke môžete vybrať položku Krajina, Napájanie antény, Režimy LCN a hľadať kanály. Nižšie na obrazovke nájdete panely úrovne a kvality na optimalizáciu signálov terestriálnej antény. Nastavenia krajiny: Vyberte váš región. Napájanie antény: Ak používate aktívnu anténu, nastavte na možnosť Zap.. Keď položku nastavíte na možnosť Zap., do konektora ANT IN na prijímači sa bude privádzať 5 V. Pre pasívne antény zvoľte položku Vyp.. ICN: Nastavením položky LCN (Logické číslovanie kanálov) na Zap. aktivujete číslovanie kanála definované operátorom alebo nastavením na Vyp. uložíte kanály v poradí, v akom boli nájdené. Zoradenie kanálov v zozname kanálov s LCN nie je možné. Automatické vyhľadávanie: Výberom tejto položky začnete vyhľadávať všetky frekvencie pre vybrané kanály. Všetky predtým uložené kanály sa odstránia. Manuálne vyhľadávanie: Výberom tejto položky začnete vyhľadávať na jednej frekvencii pre vybrané kanály. Všetky predtým uložené kanály sa zachovajú v zozname kanálov. Po vykonaní všetkých nastavení spustite vyhľadávanie stlačením tlačidla OK.

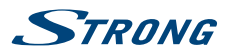

Typ skenovania:

Ak chcete vyhľadávať a ukladať kanály, ktoré sa dajú voľne sledovať, vyberte položku *FTA*. Ak chcete do zoznamu kanálov zahrnúť kódované kanály, vyberte položku *Všetky*. Toto zariadenie však nedekóduje žiadne kanály.

#### 8.5.3 Inštalácia DVB-C

Pre inštaláciu s použitím kábla vyberte položku *DVB-C* v časti tunera *DTV*. Ak tento výber nevykonáte, zobrazia sa možnosti ponuky DVB-T. Proces automatického a manuálneho vyhľadávania funguje rovnakým spôsobom, ako je opísané v kapitole **DVB-T**.

### 8.6 Elektronický programový sprievodca (EPG)

Elektronický programový sprievodca (EPG) zobrazuje programové plány a informácie pre aktuálne a nadchádzajúce programy až do nasledujúcich 7 dní. Stlačením tlačidla **EPG** na diaľkovom ovládaní spustíte EPG v režime zobrazenia. Ak chcete prejsť na iný kanál, stlačte tlačidlá **RED** a **GREEN**. Stlačením tlačidlel ◀ ▶ ▲ ▼ sa pohybujete v ponuke EPG. Stlačením tlačidla **OK** zobrazíte podrobné informácie o programe. Stlačením tlačidla **BLUE** *Časovač* nastavíte pripomienku pre program alebo naprogramujete nahrávanie.

## 9.0 RIEŠENIE PROBLÉMOV

Na riadnu prevádzku prijímača Android môžu negatívne vplývať mnohé javy. Ak prijímač nefunguje podľa predstáv, postupujte nasledovne. Ak po vykonaní týchto operácií prijímač stále nefunguje správne, obráťte sa na svojho predajcu, servisné stredisko vo vašom okolí alebo napíšte e-mail našej podpore prostredníctvom webovej stránky www.strong.tv.

Ak platforma DTV vykazuje problémy s príjmom, najprv skontrolujte, či sú všetky káble a konektory stále v dobrom stave. Skontrolujte, či je parabola/anténa stále pevne pripevnená a optimálne nasmerovaná na satelit podľa vášho výberu. Skontrolujte, či sú nastavenia satelitov v ponukách stále správne. Ak je všetko v poriadku, zariadenie môžete vrátiť späť na továrenské nastavenia a pokúsiť sa o novú inštaláciu. Pozrite si kapitolu **7.3.7** tejto používateľskej príručky.

Ak máte problémy s platformou Android, najprv skontrolujte, či sú spôsobené aplikáciou. Skúste vymazať údaje alebo odstrániť aplikáciu a skontrolujte, či sa vyriešil problém. Zadajte *Nastavenia – Aplikácie – (vyberte aplikáciu) – Vymazať údaje* a následne sa vráťte do ponuky a znova skúste, či všetko funguje.

Ak to nepomôže, môžete obnoviť továrenské nastavenia prijímača a skúsiť ho znova nainštalovať. Pozrite si kapitolu **6.5** tejto používateľskej príručky.

| VAROVANIE: | Neotvárajte kryt prijímača. Tento úkon spôsobí poškodenie záručnej pečate |
|------------|---------------------------------------------------------------------------|
|            | a stratu platnosti nároku na záručnú opravu.                              |

| Problém                                                                                           | Možná príčina                                                              | Čo robiť                                                                                           |
|---------------------------------------------------------------------------------------------------|----------------------------------------------------------------------------|----------------------------------------------------------------------------------------------------|
| Diaľkové ovládanie nefunguje.                                                                     | Batéria je vybitá                                                          | Vymeňte batérie                                                                                    |
| Aplikácie, ako napríklad You<br>Tube, sa nedajú kontrolovať, ako<br>napríklad rolovať nadol alebo | Na ovládanie dotykovej<br>obrazovky sa vyžaduje<br>štandardná myš/dotykový | Použite štandardnú myš alebo<br>nainštalujte inú aplikáciu, ktorá<br>nevyžaduje funkciu dotykového |
| vybrať.                                                                                           | ovládač.                                                                   | ovládača (dotyková obrazovka).                                                                     |

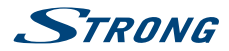

| Problém                                                                            | Možná príčina                                                                                            | Čo robiť                                                                                                    |
|------------------------------------------------------------------------------------|----------------------------------------------------------------------------------------------------|----------------------------------------------------------------------------------------------------|
| Prijímač sa nedá zapnúť                                                            | Sieťový adaptér nie je pripojený<br>k zásuvke 230 V alebo konektor<br>12 V nie je pripojený k prijímaču. | Skontrolujte, či je napájací<br>konektor úplne zapojený do<br>otvoru DC prijímača.                                                         |
| Žiadny alebo slabý signál,<br>prerušovaný príjem.                                  | Káble môžu byť povolené.<br>Do káblov alebo konektorov sa<br>mohla dostať vlhkosť.<br>Práve silno prší.  | Skontrolujte pripojenia kábla,<br>LNB alebo iné vybavenie<br>pripojené medzi LNB a prijímač<br>alebo nastavte parabolu.                    |
|                                                                                    | Práve je silná búrka.                                                                                    | Pockajte, kym dazd/burka<br>ustane.                                                                                                    |
|                                                                                    | Parabola satelitu nie je<br>nasmerovaná na (správny)<br>satelit(-y)                                      | Upravte parabolu. Požiadajte o<br>pomoc miestneho odborníka na<br>satelity.                                                                |
|                                                                                    | Satelitná parabola je príliš malá                                                                        | Parabolu vymeňte za väčšiu                                                                                                    |
|                                                                                    | Stromy alebo budovy blokujú<br>dráhu.                                                                    | Zmeňte polohu paraboly                                                                                                    |
| Hlásenie kódovanej<br>správy v DTV                                                 | Kanál je kódovaný.                                                                                       | Vyberte iný kanál.                                                                                                    |
| Žiadna ponuka alebo signál zo<br>satelitného prijímača Android<br>v TV             | Nesprávny vstup na TV                                                                                    | Skontrolujte, či je vybraný<br>správny vstup HDMI na HDTV.                                                                                 |
|                                                                                    | Pripojenia nie sú vykonané<br>správne.<br>Kvalita pripojených káblov je<br>nedostatočná.                 | Uistite sa, že sú všetky pripojenia<br>vykonané správne a dobre<br>zapadajú do pripojeného<br>vstupu/výstupu.                              |
|                                                                                    |                                                                                                    | Skontrolujte, či sú všetky<br>káble dobrej kvality. Všetky<br>káble medzi prijímačom a TV<br>prijímačom pripojte znovu.                    |
| Žiadne internetové pripojenie/<br>aktivity                                         |                                                                                                    | Uistite sa, že je pripojená<br>bezdrôtová sieť a bezpečnostný<br>kľúč pre šifrovanú sieť je správny.                                       |
|                                                                                    |                                                                                                    | Uistite sa, že ste vybrali správne<br>nastavenia adresy IP.                                                                                |
| Niektoré televízory s vysokým<br>rozlíšením (HDTV) nemôžu<br>zobraziť celý obrázok |                                                                                                    | Nastavte pomer obrazovky na<br>televízore s vysokým rozlíšením<br>na automatický alebo zmeňte<br>veľkosť obrazovky v systémovej<br>ponuke. |
| Prijímač sa vypne po 3 hodinách<br>bez príkazov diaľkového<br>ovládania            | Aktivovaná je funkcia úspory<br>energie prostredníctvom<br>automatického pohotovostného<br>režimu        | Vypnite funkciu automatický pohotovostný/bdelý režim.                                                                                      |

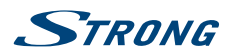

| Problém                                    | Možná príčina                                          | Čo robiť                                                                                                    |
|--------------------------------------------|--------------------------------------------------------|----------------------------------------------------------------------------------------------------|
| Zabudnutý kód PIN                          | Predvolený kód PIN je 1234                             | Kontaktujte miestnu servisnú<br>linku pomoci alebo odošlite<br>e-mail na naše oddelenie<br>podpory prostredníctvom<br>lokality www.strong.tv |
| Externý USB HDD sa nespustil.              | Spotreba energie je príliš vysoká.                     | K vášmu zariadeniu USB HDD<br>pripojte doplnkový napájací<br>adaptér.                                                                        |
| Prerušované prehrávanie<br>časového posunu | Je pripojených príliš veľa<br>pamäťových zariadení USB | Odpojte napr. kameru USB                                                                                                    |
| Nahrávanie sa nespustí                     | V ponuke nie je vybraná<br>možnosť HDD                 | V ponuke nastavení DVR vyberte<br>nahrávacie zariadenie.                                                                                     |

950~2150 MHz

113 MHz až 858 MHz

### **10.0 TECHNICKÉ ÚDAJE**

#### Tuner a demodulácia

Frekvenčný rozsah DVB-S2: Frekvenčný rozsah DVB-T2: Frekvenčný rozsah DVB-C: Režimy demodulácie: Demodulátor DVB-S2: Demodulátor DVB-T2:

Demodulátor DVB-C: rate up to 7.0 Mbps

#### Video dekodér

Kompresia videa: Rozlíšenie videa:

#### Audio dekodér

DVB-T2, DVB-S2, DVB-C QPSK/8PSK; Symbol rate up to 55 Mbps Režimy QAM: 4, 16, 64, 256 (s otáčaním alebo bez neho) Šírky pásiem: 1,7, 5,0, 6,0, 7,0, 8,0 MHz Veľkosti FFT: 1K, 2K, 4K, 8K, 16K, 32K±600 KHz frekvencia 16QAM, 32QAM, 64QAM, 128QAM, and 256QAM; Symbol

174 MHz ~ 230 MHz/474 MHz ~ 858 MHz

H.264/AV, H.265/HEVC 4K@60fps 1080p/1080i, 720p

Podpora zvuku: MPEG, OGG, OGA, FLAC, ALAC, Ape, M4A, RM, MPEG-1 layer1/2, (voliteľne Dolby<sup>®</sup> Digital, Dolby<sup>®</sup> Digital Plus<sup>\*</sup>, WMA, WMA Pro, WMV) \* Dolby Digital Plus, Dolby Digital a symbol dvojitého D sú registrované ochranné známky spoločnosti Dolby Laboratories

#### Systém a pamäť

Verzia systému Android: Čipová súprava: CPU: GPU: SDRAM: Flash: 7.1 Amlogic S905D-B Štvorjadrový 2,0 GHz Cortex-A53 Mali-450MP DDR3, 1 GB eMMC: 8 GB

#### Connectors

ANT IN/CABLE IN IEC-169 Female SAT IN F-type S/PDIF (coax.) Ethernet (RJ45) Slovenčina

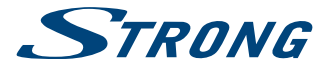

| HDMI                    |           |               |
|-------------------------|-----------|---------------|
| 2x USB slots            |           |               |
| Micro SD slot 🛛 🛶       |           | <b>ST</b> ( ) |
| Power supply (12 V, 2 A | ARUCNY LI | SI na vyrodok |
|                         |           | •             |

| Všeobecné údaje                                                                                                    |                                                                                                    |
|----------------------------------------------------------------------------------------------------|----------------------------------------------------------------------------------------------------|
| <b>√Gáslo modelu</b> 802.11 b/g                                                                                                    | y/n-2,4.GHz                                                                                                    |
| Bluetooth: 4.0                                                                                                    |                                                                                                    |
| Výřiðbiné číslo<br>Vstupné napätie: DC 12V, 2                                                                                                    | <sup>/ AC, 50/60</sup> Pēčiatka a podpis predajcu                                                                                                    |
| Spotreba energie: 7.30 W (ty                                                                                                    | o.), 24 W (max.)                                                                                                    |
| Spátumerpradajahotovostnom režime:                                                                                                    |                                                                                                    |
| max. 0,5 W                                                                                                    |                                                                                                    |
| Rozsah prevádzkovej teploty:<br>Teplota uskladnenia:                                                                                                    | DMIENKY                                                                                                    |
| Rozzarwény Alveliota 160 × 118                                                                                                    | Č PRAVY V ZÁRUČNEI A POZÁRUČNEI                                                                                                    |
| Hmotnestito výrobok poskytuje firma STRONE                                                                                                    | LEHOTE                                                                                                    |
| Ocháthaudaoobdobie 24 mesiacov od dátumu                                                                                                    | Záručný servis je možné uplatňovať v predajni,                                                                                                    |
| zakúpenia, výrobku spotrebiteľom. Obdobie<br>Uvedomte si, ze spoločnost STRONG, jej výrobni partne<br>zartuky sa predizuje o čas, počas ktoreno bol<br>služjeb môžu zbierat a používat technické údaje a prísli<br>výrobok v záruceje oprave alebo nemonol byť v<br>sa lem na technické informacie o tomto zanadení, systá<br>čase trvania zaruky, používaný ze charatter | kde bol výrobok zakúpený alebo v montážnej<br>rr, poskytovatelia aplikácii a poskytovatelia<br>Jirme, ktorá uskutočnija instaláciu.<br>Jisné informácie, a to vrátane, ale neobmedzujúce<br>n <b>ROZSÁLI MATIMOSTETIZÁRUJET</b> nych |
| zariadenia ch. Społocność STRONG, jej vyrobiły partneri,<br>poruchy branil jeho použitiu zaruka sa<br>możu pouzit raketo informacie na poskytovanie svojich<br>ustanie ina pozicky sposobane chorow                                                                                                    | , postuktovjetelio plptiká ciák pjeskyktobatelia plužieba<br>I prosluktová skužiska alielko tep biskó doli pre (vástane                                                                                                    |
| pokiáľša dodávajú v bodobe, ktorá vás osobné neident<br>ok výroby alebo revou zatelalné poskytované služ                                                                                                    | i i je stanikov priebehu prepravy), nesprávnym                                                                                                    |
| ktorzéjsteurzajnő takorzali môžu požadovať registráciu, v kt                                                                                                    | polizivanimi per interrezentrosteu policies diviatiou                                                                                                    |
| Okmena toho si uvedom te že piektoré služby ktoré pie s                                                                                                    | úvoprednajoštalované alemôžu se najnštalovať                                                                                                    |
| môžu zbierať osobné údaje albeztoho aby uviedli doc                                                                                                    | atošné upozomenia a spoločnosť s TRONG tiož v                                                                                                    |
| nemôžete pred pred pred pred povednosť za prožné porušenie c                                                                                                    | chranyludajoy zo strany služieby ktoré nebolijimo                                                                                                    |
| vorzaruchenstalstalstantinusí obsahovať výrobné číslo,                                                                                                    | servisu firmy STRONG. Záruka nemôže byť tiež                                                                                                    |
| dátum predaja a pečiatku predajne (montážnej                                                                                                    | uplatnená v prípade, ak spotrebiteľ vyžaduje                                                                                                    |
| firmy). Na kópie a nesprávne vyplnené                                                                                                    | modifikácie alebo adaptácie na rozšírenie                                                                                                    |
| záručné listy nebude braný zreteľ!                                                                                                    | funkcií výrobku (alebo systému zostaveného z                                                                                                    |
| · ·                                                                                                    | niekoľkych komponentov) oproti štandard-                                                                                                    |

### ZÁPIS ZÁRUČNÝCH OPRÁV

nému vyhotoveniu výrobcu.

| Dátum oznámenia | Dátum vykonania | Č. montáž. listu / komentár | Podpis |
|-----------------|-----------------|-----------------------------|--------|
|                 |                 |                             |        |
|                 |                 |                             |        |
|                 |                 |                             |        |